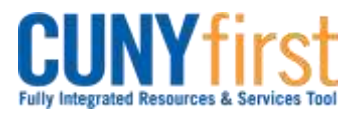

Procurement Other CUNY Credit Card and Expenses

## Verify CUNY P-Card and Net-Card Transactions by Employee Supervisor

After a P-card or Net-Card Holder or their authorized proxy reconcile statement transactions and attach receipts, these transactions are available to the Cardholder's Supervisor to verify that each Card transaction meets a business need.

| Step | Action                                                                                                    |                                                                                                    |  |
|------|----------------------------------------------------------------------------------------------------|----------------------------------------------------------------------------------------------------|--|
| 1.   | <ul> <li>Enter <u>https://home.cunyfirst.cuny.edu</u> in your browser's address bar:</li> <li>Enter your Username and Password and click the Log In button.</li> <li>From the Enterprise Menu, select the Financials Supply Chain link.</li> </ul>                                                                 |                                                                                                    |  |
| 2.   | Navigate to: <u>Purchasing &gt; Procurement Cards &gt; Reconcile &gt; Reconcile</u><br><u>Statement</u> .                                                                                                    |                                                                                                    |  |
| 3.   | The <b>Reconcile Statement Search</b> page displays. On the <b>Role Name</b> dropdown, select the <b>Procurement Card Approver</b> list item.                                                                                                    |                                                                                                    |  |
| 4.   | Enter search criteria in the Employee ID, Employee Name, or Card Number fields.<br>Note: As some employees hold more than one card, you may want to search<br>by Card Number.                                                                                                    |                                                                                                    |  |
| 5.   | Click the <b>Search</b> button.                                                                                                    |                                                                                                    |  |
| 0.   | In the Procurement Card Transactions page in the Bank Statement section, transactions that have been reconciled and saved by the Card Holder display. To view comments, click the Comments $\bigcirc$ icon.         Note: The Status column I dropdown will display a Staged status.         Reconciliation Status |                                                                                                    |  |
|      |                                                                                                    |                                                                                                    |  |
|      | Description                                                                                                    | Explanation                                                                                                    |  |
|      | Staged                                                                                                    | Transaction data from Card provider to be reconciled                                                                                                  |  |
|      | Verified                                                                                                    | Reviewed as appropriate business expense                                                                                                    |  |
|      | Approved                                                                                                    | Reviewed as consistent with CUNY, New York State and<br>New York City policy and procedures, correct entry of<br>ChartFields, and receipt is attached |  |
|      | Note: Review all transaction details. Pay close attention to the Merchant,<br>Transaction Amount, and if available, Receipt.<br>Note: As needed, refer to the Billing tab to get USD information.                                                                                                    |                                                                                                    |  |
| 7.   | The <b>Line Comments</b> page displays. To view the attached receipt file, click the <b>View</b> button.                                                                                                    |                                                                                                    |  |
| 8.   | The receipt file pops up in a new window. When you have finished reviewing the file, click the <b>Close</b> subtron.                                                                                                    |                                                                                                    |  |

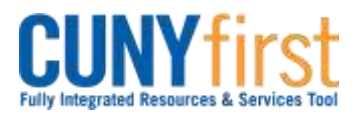

## Procurement Other CUNY Credit Card and Expenses

| 9.  | The <b>Line Comments</b> page displays. As needed, in the <b>Comments</b> textbox, ent free form text.                                                                                                    |                                                               |  |
|-----|----------------------------------------------------------------------------------------------------|---------------------------------------------------------------|--|
|     | Note: If a comment is displayed, click the Add a row 击 icon for a new comments textbox.                                                                                                    |                                                               |  |
|     | Note: Comments a meeting a busines                                                                                                    | are required when a transaction cannot be verified as s need. |  |
| 10. | Click the <b>OK</b> button.                                                                                                    |                                                               |  |
| 11. | The <b>Procurement Card Transactions</b> page displays. Click the <b>Distribution</b> and icon.                                                                                                    |                                                               |  |
| 12. | On the <b>Account Distribution</b> page in the <b>Distributions</b> section on the <b>ChartFiel</b> tab, view, the Department ChartField for a statement line.                                                                                                    |                                                               |  |
|     | Note: The default Department ChartField for the Card Holder will display.<br>When another Department ChartField is taking fiscal responsibility for the<br>purchase, enter a comment with the details.                                                                                                |                                                               |  |
| 13. | Click the <b>OK</b> button.                                                                                                    |                                                               |  |
| 14. | For each purchase that meets a business need, in the <b>Status</b> column dropdo select the <b>Verified</b> list item.                                                                                                    |                                                               |  |
|     | Reconciliation Status                                                                                                    |                                                               |  |
|     | Description                                                                                                    | Explanation                                                   |  |
|     | Staged                                                                                                    | Transaction data from Card provider to be reconciled          |  |
|     | Verified                                                                                                    | Reviewed as appropriate business expense                      |  |
|     | Approved                                                                                                    | Reviewed as consistent with CUNY, New York State and          |  |
|     |                                                                                                    | New York City policy and procedures, correct entry of         |  |
|     |                                                                                                    |                                                               |  |
|     | Note: To update multiple lines at the same time, click the $\Box$ checkbox to the right of the line number and then click the Verify button.                                                                                                    |                                                               |  |
|     | Note: If applicable, click the Select All link and then click the Verify button.                                                                                                    |                                                               |  |
|     | Note: When a transaction cannot be verified as meeting a business need,<br>inform the Card Holder how the charge does not meet policy. The employee is<br>to send their check made out to The City University of New York to Accounts<br>Payable referencing both the transactions and the statement. |                                                               |  |
| 15. | Click the Save button.                                                                                                    |                                                               |  |
|     | End of Procedure.                                                                                                    |                                                               |  |